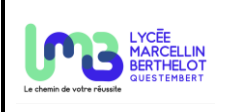

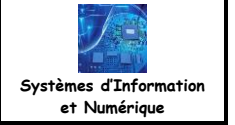

Serveur

2

Savoir-faire : identifier et caractériser l'agencement matériel.

Problématique : Dans votre entreprise, le travail consiste à trouver les pannes du réseau de l'entreprise. Au préalable vous devez suivre une formation sur les réseaux.

## 1. Présentation

Les différentes notions abordées durant la formation auront comme support le logiciel Filius.

Par convention sur le logiciel Filius pour la représentation des réseaux, les clients seront représentés par des Portable et les serveurs par des Ordinateurs.

## 2. Un premier réseau

|  | Ø | Ouvrir | le | logiciel | Filius. |
|--|---|--------|----|----------|---------|
|--|---|--------|----|----------|---------|

✓ Se placer en mode conception (marteau).

📧 Créer un premier réseau en reliant un portable (client) à un ordinateur (serveur).

∠ Les nommer avec leur adresse IP :

Portable : 192.168.0.1 •

logiciels.

Ordinateur : 192.168.0.2 •

✓ Se placer en mode simulation (flèche verte).

Faire de même pour installer **Client générique**.

logiciels Ligne de commande et Serveur générique.

puis cliquer sur la flèche verte pour réaliser l'installation.

Appliquer les modifications pour finaliser les installations.

| Cable                                                                   |                                                                       |                                                                                                    |
|-------------------------------------------------------------------------|-----------------------------------------------------------------------|----------------------------------------------------------------------------------------------------|
| Gubio                                                                   |                                                                       |                                                                                                    |
|                                                                         |                                                                       |                                                                                                    |
|                                                                         |                                                                       | -                                                                                                    |
|                                                                         |                                                                       |                                                                                                    |
|                                                                         |                                                                       |                                                                                                    |
|                                                                         |                                                                       |                                                                                                    |
|                                                                         |                                                                       |                                                                                                    |
|                                                                         | 192.168.0.1                                                           | 192.168.0.2                                                                                                  |
| Ordinateur                                                              |                                                                       |                                                                                                    |
| <b>N</b>                                                                |                                                                       |                                                                                                    |
|                                                                         |                                                                       |                                                                                                    |
|                                                                         |                                                                       |                                                                                                    |
|                                                                         |                                                                       |                                                                                                    |
|                                                                         | 11                                                                    |                                                                                                    |
|                                                                         | II                                                                    |                                                                                                    |
| Nom                                                                     | N<br>192.168.0.1                                                      | Vitiliser l'adresse IP comme nom                                                                             |
| Nom<br>Adresse MAC                                                      | I!<br>192.168.0.1<br>92.AD.D4.09.56:84                                | Utiliser l'adresse IP comme nom     Adressage automatique par serveur DHCP                                   |
| Nom<br>Adresse MAC<br>Adresse IP                                        | II<br>192.158.0.1<br>92.4D.04.09.56.84<br>192.158.0.1                 | Utiliser l'adresse IP comme nom  Adressage automatique par serveur DHCP Configuration du service DHCP        |
| Nom<br>Adresse MAC<br>Adresse IP                                        | II<br>192.168.0.1<br>92.4D.D4.09.56.84<br>192.168.0.1                 | Utiliser l'adresse IP comme nom     Adressage automatique par serveur DHCP     Configuration du service DHCP |
| Nom<br>Adresse MAC<br>Adresse IP<br>Masque                              | 7<br>192 168 0.1<br>92 AD D4 09 56 84<br>192 168 0.1<br>255 255 255 0 | Utiliser l'adresse IP comme nom Adressage automatique par serveur DHCP Configuration du service DHCP         |
| Nom<br>Adresse MAC<br>Adresse IP<br>Masque                              | 192.198.0.1<br>92.AD.D4.09.56.84<br>192.188.0.1<br>255.255.255.0      | Utiliser l'adresse IP comme nom Adressage automatique par serveur DHCP Configuration du service DHCP         |
| Nom<br>Adresse MAC<br>Adresse IP<br>Masque<br>Passerelle                | 192.158.0.1<br>92.4D.D4.09.56.84<br>192.168.0.1<br>255.255.255.0      | Utiliser l'adresse IP comme nom     Adressage automatique par serveur DHCP     Configuration du service DHCP |
| Nom<br>Adresse MAC<br>Adresse IP<br>Masque<br>Passerelle<br>Serveur DNS | 192 168 0.1<br>92:AD D4 09:56:84<br>192:168:0.1<br>255:255:255:0      | Utiliser l'adresse IP comme nom     Adressege automatique par serveur DHCP     Configuration du service DHCP |

Client

**100%** 

1X

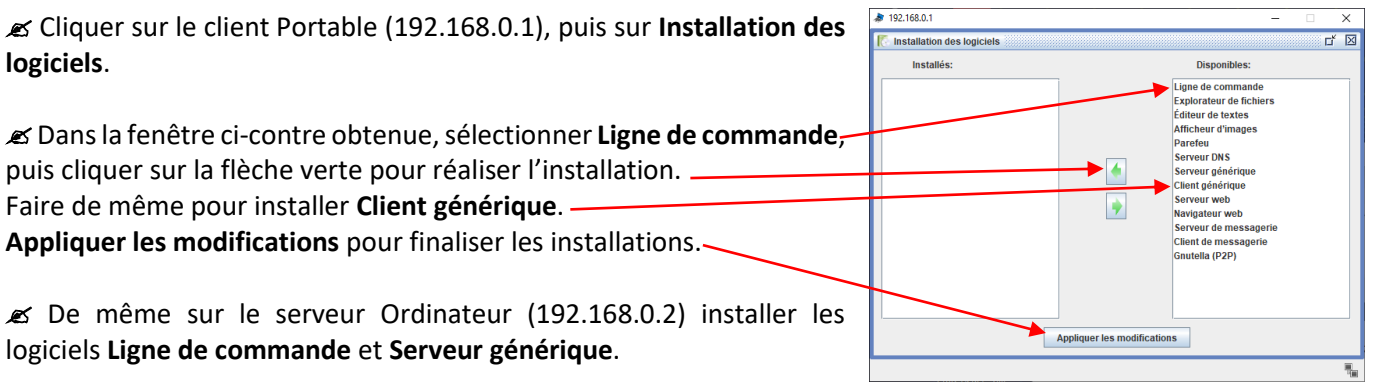

E Pour chaque élément du réseau (Portable et Ordinateur), cliquer sur l'icône Ligne de commande, une fenêtre noire apparaît avec une liste de commande. Saisir la commande ipconfig et relever les informations obtenues.

| Portable    |    |    |   |   |  |
|-------------|----|----|---|---|--|
| root /> ipc | on | fi | g |   |  |
| Adresse IP  |    |    |   | : |  |
| Masque      |    |    |   | : |  |
| Adresse MAC |    |    |   | : |  |
| Passerelle  |    |    |   | : |  |
| Serveur DNS |    |    |   | : |  |
|             |    |    |   |   |  |

| Ordinateur                     |  |  |  |  |
|--------------------------------|--|--|--|--|
| <pre>root /&gt; ipconfig</pre> |  |  |  |  |
| Adresse IP:                    |  |  |  |  |
| Masque:                        |  |  |  |  |
| Adresse MAC:                   |  |  |  |  |
| Passerelle:                    |  |  |  |  |
| Serveur DNS:                   |  |  |  |  |
|                                |  |  |  |  |

| C CLIÉDEL / CINL ATD formation reasons filing down |
|----------------------------------------------------|
| C.CHEREL / SIN ATP TORMATION RESEAU TILLUS.GOCX    |
|                                                    |

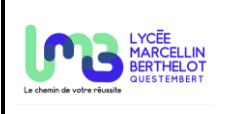

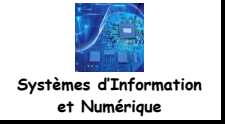

Q1 : Comparer les résultats obtenus. En déduire le rôle de la commande ipconfig.

✓ Depuis la fenêtre de la ligne de commande du portable, faire un ping vers l'ordinateur (**ping 192.168.0.2**). Vérifier que le résultat obtenu est similaire à celui de l'image ci-contre.

Q2 : D'après les résultats obtenus :

- Donner de qui provient la réponse :
- Le serveur Ordinateur (192.168.0.2) est-il accessible ?
- Combien d'essais ont eu lieu :

Q3 : Rechercher la signification de ttl.

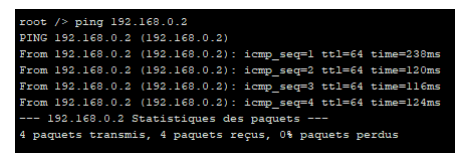

Un protocole est un ensemble de règles que respecte chaque ordinateur.

|                                                                                                   | 9 ISE 1000E                    |
|---------------------------------------------------------------------------------------------------|--------------------------------|
| Cliquer sur l'icône Serveur générique de l'Ordinateur (192.168.0.2)<br>puis sur l'icône Démarrer. | Démarrer Port                  |
|                                                                                                   | ▶ 192.168.0.1                  |
| 🛩 Cliquer sur l'icône <b>Client générique</b> du Portable (192-168-0-1) ·                         | Client générique               |
|                                                                                                   | Adresse du serveur 192.168.0.2 |
| Saisir l'adresse IP du serveur Ordinateur (192.168.0.2)                                           | Port du serveur: 55555         |
| Cliquer sur Connecter.                                                                            | Connecter                      |
|                                                                                                   |                                |
|                                                                                                   | Message:                       |
| 🖉 Dans la fenetre du Client generique du Portable, taper le message 🛽                             |                                |
| « Hello World ! », puis cliquer sur <b>Envoyer</b> .                                              | Envoyer                        |

102 169 0 2

À l'aide d'un clic droit sur le client (Ordinateur 192.168.0.2), sélectionner Afficher les échanges de données (192.168.0.2); une fenêtre comme ci-dessous apparaît. Il est possible d'observer les échanges :

- liés à la commande ping déjà utilisée entre les deux ordinateurs (ligne 1 à 10 normalement) ;
- liés à la connexion et à l'envoi du message (lignes 11 à 19 normalement)

**Remarque** : d'autres lignes peuvent apparaitre en lien avec d'autres commandes si elles ont été effectuées.

| 138         | 🗏 Échanges de données X |                   |                   |           |             |                                                            |
|-------------|-------------------------|-------------------|-------------------|-----------|-------------|------------------------------------------------------------|
| 192.168.0.2 |                         |                   |                   |           |             |                                                            |
| No.         | Date                    | Source            | Destination       | Protocole | Couche      | Commentaire                                                |
| 1           | 15:07:15.622            | 192.168.0.1       | 192.168.0.2       | ARP       | Internet    | Recherche de l'adresse MAC associée à 192.168.0.2, 192.168 |
| 2           | 15:07:15.622            | 192.168.0.2       | 192.168.0.1       | ARP       | Internet    | 192.168.0.2: 89:E1:D0:37:BB:46                             |
| 3           | 15:07:15.754            | 192.168.0.1       | 192.168.0.2       | ICMP      | Internet    | ICMP Echo Request (ping), TTL: 64, SeqNr.: 1               |
| 4           | 15:07:15.754            | 192.168.0.2       | 192.168.0.1       | ICMP      | Internet    | ICMP Echo Reply (pong), ITL: 64, SeqNr.: 1                 |
| 5           | 15:07:16.827            | 192.168.0.1       | 192.168.0.2       | ICMP      | Internet    | ICMP Echo Request (ping), TTL: 64, SeqNr.: 2               |
| 6           | 15:07:16.827            | 192.168.0.2       | 192.168.0.1       | ICMP      | Internet    | ICMP Echo Reply (pong), ITL: 64, SeqNr.: 2                 |
| 7           | 15:07:18.031            | 192.168.0.1       | 192.168.0.2       | ICMP      | Internet    | ICMP Echo Request (ping), TTL: 64, SeqNr.: 3               |
| 8           | 15:07:18.031            | 192.168.0.2       | 192.168.0.1       | ICMP      | Internet    | ICMP Echo Reply (pong), TTL: 64, SeqNr.: 3                 |
| 9           | 15:07:19.241            | 192.168.0.1       | 192.168.0.2       | ICMP      | Internet    | ICMP Echo Request (ping), TTL: 64, SeqNr.: 4               |
| 10          | 15:07:19.241            | 192.168.0.2       | 192.168.0.1       | ICMP      | Internet    | ICMP Echo Reply (pong), TTL: 64, SeqNr.: 4                 |
| 11          | 15:42:21.013            | 192.168.0.1       | 192.168.0.2       | ARP       | Internet    | Recherche de l'adresse MAC associée à 192.168.0.2, 192.168 |
| 12          | 15:42:21.013            | 192.168.0.2       | 192.168.0.1       | ARP       | Internet    | 192.168.0.2: 89:E1:D0:37:BB:46                             |
| 13          | 15:42:21.129            | 192.168.0.1:62613 | 192.168.0.2:55555 | тср       | Transport   | SYN, SEQ: 732077757                                        |
| 14          | 15:42:21.129            | 192.168.0.2:55555 | 192.168.0.1:62613 | тср       | Transport   | SYN, ACK:732077758, SEQ: 730779327                         |
| 15          | 15:42:21.245            | 192.168.0.1:62613 | 192.168.0.2:55555 | тср       | Transport   | ACK: 730779328                                             |
| 16          | 15:43:21.006            | 192.168.0.1:62613 | 192.168.0.2:55555 |           | Application | Hello World!                                               |
| 17          | 15:43:21.006            | 192.168.0.2:55555 | 192.168.0.1:62613 | тср       | Transport   | ACK: 732077759                                             |
| 18          | 15:43:21.059            | 192.168.0.2:55555 | 192.168.0.1:62613 |           | Application | Hello World!                                               |
| 19          | 15:43:21.175            | 192.168.0.1:62613 | 192.168.0.2:55555 | тср       | Transport   | ACK: 730779329                                             |
| _           |                         |                   |                   |           |             |                                                            |

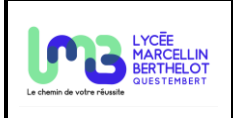

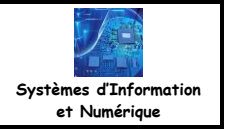

**Q4** : En analysant les lignes 11 et 12, définir le rôle du protocole ARP (il est possible de cliquer sur chacune des lignes pour obtenir plus d'informations).

Les lignes 13 à 19 correspondent au protocole TCP. Voici deux schémas qui permettent de comprendre les lignes liées au protocole TCP :

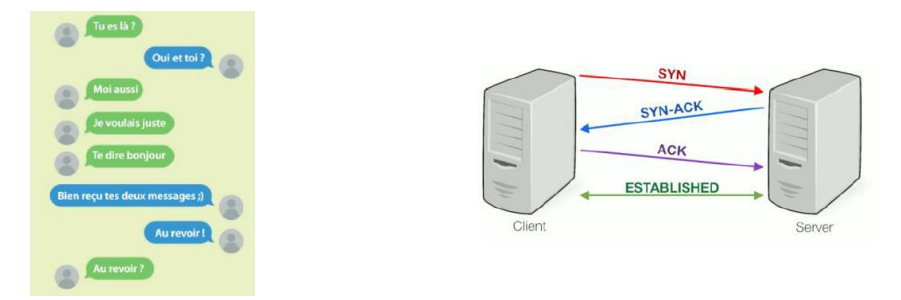

**Q5** : À partir des informations ci-dessus et en lisant les lignes 13 à 19, expliquer à quoi sert le protocole TCP ici et comment il fonctionne.

3. Un second réseau

🗷 Créer le mini-réseau ci-contre.

∠ Installer les logiciels :

- Ligne de commande et Client générique sur les clients.
- Ligne de commande et Serveur générique sur le serveur.

∠ Démarrer le serveur.

▲ À partir du client 192.168.0.1, envoyer un message au serveur.
 ▲ Observer les échanges.

Q6 : Le commutateur (switch) change-t-il quelque chose à la communication entre le client et le serveur ?

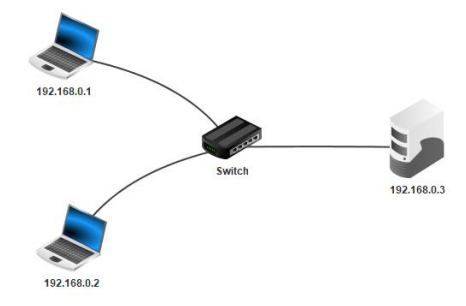

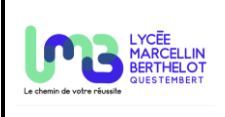

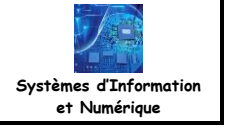

## 4. Connexion de deux réseaux locaux

𝕊 Compléter le mini-réseau précédent pour obtenir le réseau cicontre.

✓ Configurer le routeur en modifiant ses adresses IP (chaque adresse IP doit faire partie de son réseau).

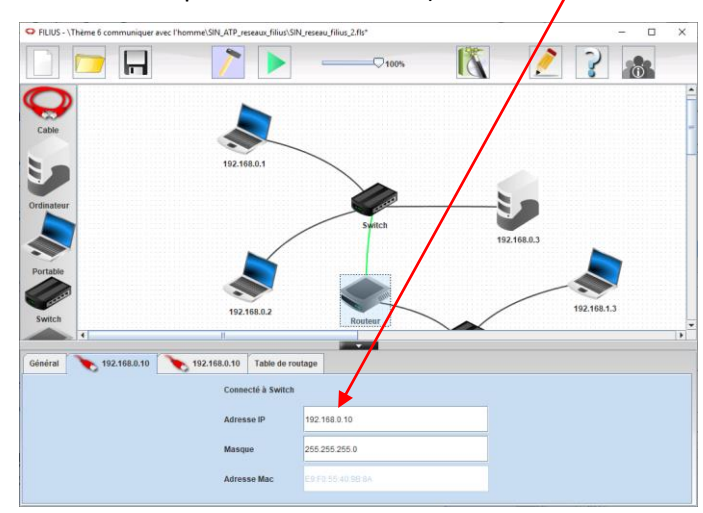

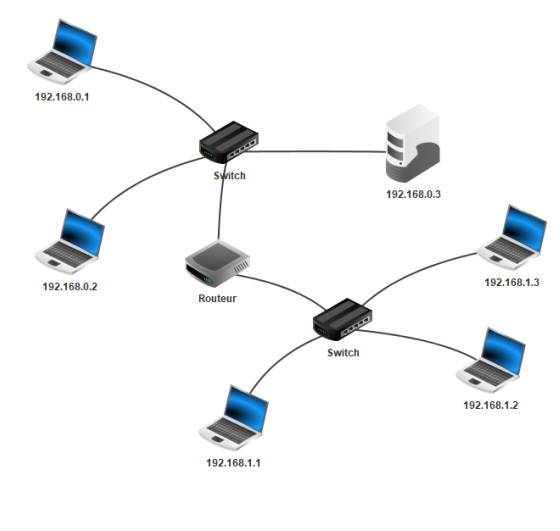

∠ À l'aide d'un ping, tester les liaisons entre le client 192.168.1.1 et les clients 192.168.1.2 et 192.168.1.3.

Q7 : Les liaisons sont-elles établies ?

∠ À l'aide d'un **ping**, tester la liaison entre le client 192.168.1.1 et le serveur 192.168.0.3.

Q8 : La liaison est-elle établie ?

Le routeur sert de passerelle entre les deux réseaux locaux. Par conséquent, il faut indiquer à chaque client et serveur l'IP du routeur qui permettra d'aller sur l'autre réseau.

∠ Configurer chaque client et serveur en indiquant la passerelle.

∠ À l'aide d'un **ping**, tester la liaison entre le client 192.168.1.1 et le serveur 192.168.0.3.

Q9 : La liaison est-elle établie ?

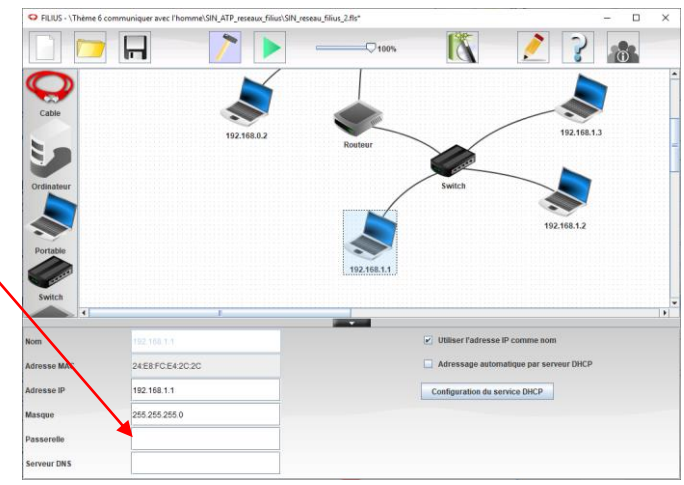

Q10 : Lors du ping, quelle est la valeur de ttl ? Pourquoi ?

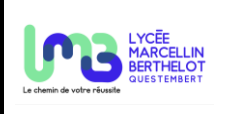

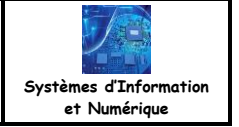

Q6 : Le routeur (switch) change-t-il quelque chose à la communication entre le client et le serveur ?

La commande **traceroute** permet de connaitre le chemin pris par les paquets lors d'une communication entre deux éléments d'un réseau.

∠ Dans Ligne de commande du client 192.168.1.1, saisir la commande traceroute 192.168.0.3.

**Q7** : Relever la liste des adresses IP obtenus et déterminer le chemin emprunter pour aller au serveur 192.168.0.3.